## Stappenplan installatie nieuwe pc voor gebruik Winkeladmin.

1. Download van internet de volgende gratis programma's en installeer deze volgens de aanwijzingen, en stel ze ook in als het standaard te gebruiken programma :

- **1.1 Mozilla Firefox**
- **1.2 Adobe Reader DC**
- **1.3** Mozilla Thunderbird (optioneel om naar klanten te mailen)

**1.4** Open office ( optioneel om excel sheets uit overzichten te kunnen bekijken en word documenten te openen.

2. Installeer de Zebra labelprinter.

Als je een LP2824 hebt :

- 2.1.1 Download de Zebra driver van onze service pagina.
- 2.1.2 Dubbelklik op de gedownloade file : JA/OK ; next ; next ; next ; next ;

Bij het keuzeveld haal het vinkje weg bij "view release notes"

## Afsluiten kiezen.

## De printer aansluiten en aan zetten. De printer wordt nu herkend door windows.

2.2 Ga via Windows instellingen ; printers ; naar het icoon van de printer en klik op " beheren"

2.3 klik op "voorkeurinstellingen voor afdrukken"

2.4 Selecteer "Staand "en "180 Graden draaien"

2.5 vul in "3,18 breedte " ( in 2 stappen in te stellen, voor en na de komma )

2.6 vul in "5,6 Hoogte" ( in 2 stappen in te stellen)

- 2.7 Toepassen
- 2.8 OK

2.9 Als er nu labels met de prijs aan de kant van het stansgaatje worden geprint is de instelling goed. Anders bij 2.4 "180 Graden draaien" deselecteren.

Markeer in welke USB poort van de computer je de printer hebt aangesloten, en gebruik voortaan altijd deze aansluiting.

## Als je een ZD 411 gebruikt : zie document "ZD 411 instellen "

**3.** sluit de scanner aan en scan de barcodes uit de "quick reference" volgens de handleiding in "scanner instellen"

4. Stel Firefox in volgens het document "Firefox Instellen"

LET OP : Verander niet meer van de gekozen USB aansluitingen na installatie, want anders moeten de instellingen opnieuw gemaakt worden.

5. Werkt een en ander niet naar behoren , of nog onduidelijkheden mail of bel mij 06-533 67 355 Soms raakt de printer van slag als er een rol verwisseld is, Dat is meestal op te lossen door in het menu voorkeursinstellingen waar we ook de instellingen gemaakt hebben te kiezen voor het tabblad extra.

Je kunt dan achtereenvolgens de volgende 3 opdrachten naar de printer sturen om het probleem te verhelpen:

| Opties Geavanceerde instelling Rasteren Etik. type Printergeheugen   Aangepaste opdrachten Import/Export instellingen Extra Info   Printer Opdrachten Opdrachttaam: Import/Export instellingen Extra Info   Opdrachttype: Opdrachtnaam: Import/Export instellingen Extra Info   Actie Afdrukken Import/Export instellingen Extra Import/Export instellingen   Actie Afdrukken Bestand verzenden Calibreer tape Import/Export instellingen   Calibreer tape Import and fabrieksinstellingen Reset printer Schakel diagnostische modus in   Stuur opdracht Stuur opdracht Stuur opdracht Import Schakel diagnostische modus in   Omschrijving Import opdracht Import Schakelen Diagnostische Modus opdracht annuleert de Diagnostische Modus en zet de printer in nomale modus om etiketten af te drukken. Import Schakelen   Verzenden Verzenden Import Schakelen Import Schakelen                                                                                                    | Barcodelettertypen |                                                                           |                                          | Command Lettertypen                                                                                           |                                           |                                 |                |  |
|----------------------------------------------------------------------------------------------------|--------------------|---------------------------------------------------------------------------|------------------------------------------|----------------------------------------------------------------------------------------------------|-------------------------------------------|---------------------------------|----------------|--|
| Aangepaste opdrachten Import/Export instellingen Extra Info   Printer Opdrachten Opdrachttype: Opdrachtnaam:   Actie Afdrukken Afdrukken Bestand verzenden<br>Calibreer tape Import/Export instellingen   Afdrukken Bestand verzenden<br>Calibreer tape Import/Export instellingen Import/Export instellingen   Manual Afdrukken Bestand verzenden<br>Calibreer tape Import/Export instellingen Import/Export instellingen   Manual Afdrukken Bestand verzenden<br>Calibreer tape Import instellingen Import instellingen   Manual Afdrukken Bestand verzenden<br>Calibreer tape Import instellingen Import instellingen   Manual Afdrukken Bestand verzenden<br>Calibreer tape Import instellingen Import instellingen   Manual Afdrukken Schakel diagnostische modus in<br>Stuur opdracht Import instellingen Import instellingen   Omschrijving De Uitschakelen Diagnostische Modus en zet de printer in nomale modus om<br>etiketten af te drukken. Import instellingen Import instellingen   Verzenden Verzenden Verzenden Import instellingen Import instellingen | Opties             | Geavanceerde ins                                                          | telling                                  | Rasteren                                                                                                    | Etik. type                                | Printer                         | geheugen       |  |
| Printer Opdrachten Opdrachttype: Opdrachtnaam:   Actie Afdrukken Afdrukken Afsluiten diagnostische modus   Bestand verzenden Calibreer tape Calibreer tape Calibreer tape   Calibreer tape Calibreer tape Calibreer tape Calibreer tape   Schakel diagnostische modus in Stuur opdracht Stuur opdracht   Omschrijving De Uitschakelen Diagnostische Modus opdracht annuleert de Diagnostische Modus en zet de printer in normale modus om etiketten af te drukken.   Verzenden Verzenden                                                                                                    | Aangep             | oaste opdrachten                                                          | Import                                   | /Export inste                                                                                                 | ellingen                                  | Extra                           | Info           |  |
| Opdrachttype: Opdrachtnaam:   Actie Afdrukken   Afdrukken Bestand verzenden<br>Calibreer tape   Calibreer tape Bestand verzenden<br>Calibreer tape   Schakel diagnostische modus in<br>Stuur opdracht Schakel diagnostische modus in<br>Stuur opdracht   Omschrijving De Uitschakelen Diagnostische Modus opdracht annuleet de<br>Diagnostische Modus en zet de printer in normale modus om<br>etiketten af te drukken.                                                                                                    | Printer            | Opdrachten                                                                |                                          |                                                                                                    |                                           |                                 |                |  |
| Actie Afdrukken   Afdrukken Bestand verzenden   Calibreer tape Laad fabrieksinstellingen   Besten printer Schakel diagnostische modus in   Stuur opdracht Stuur opdracht   Omschrijving De Uitschakelen Diagnostische Modus opdracht annuleert de   Diagnostische Modus en zet de printer in normale modus om etiketten af te drukken. Image: Calibre modus of the drukken.                                                                                                    | Opdrachttype:      |                                                                           |                                          | Opdrachtnaam:                                                                                                 |                                           |                                 |                |  |
| Omschrijving<br>De Uitschakelen Diagnostische Modus opdracht annuleert de<br>Diagnostische Modus en zet de printer in normale modus om<br>etiketten af te drukken.                                                                                                    | Actie<br>Afdruł    | cken                                                                      | Afs<br>Be<br>Ca<br>La:<br>Re<br>Sc<br>St | luiten diagni<br>stand verzer<br>libreer tape<br>ad fabrieksin<br>set printer<br>hakel diagni<br>uur opdracht | ostische mo<br>istellingen<br>ostische mo | odus<br>odus in                 | -              |  |
|                                                                                                    | Omsch              | rijving<br>De Uitschakelen E<br>Diagnostische Moo<br>etiketten af te druk | )iagnost<br>dus en z<br>ken.             | ische Modus<br>et de printer                                                                                  | s opdracht :<br>in normale                | annuleert<br>modus or<br>Verzen | de<br>n<br>den |  |

1 selecteer "Laad fabrieksinstellingen", dan verzenden, dan wachten tot groene lampje op printer weer continue aan is.

2 selecteer " Reset printer", dan verzenden, dan wachten tot groene lampje op printer weer continue aan is.

3 selecteer "Calibreer tape", dan verzenden, dan wachten tot groene lampje op printer weer continue aan is.

afsluiten met "OK "